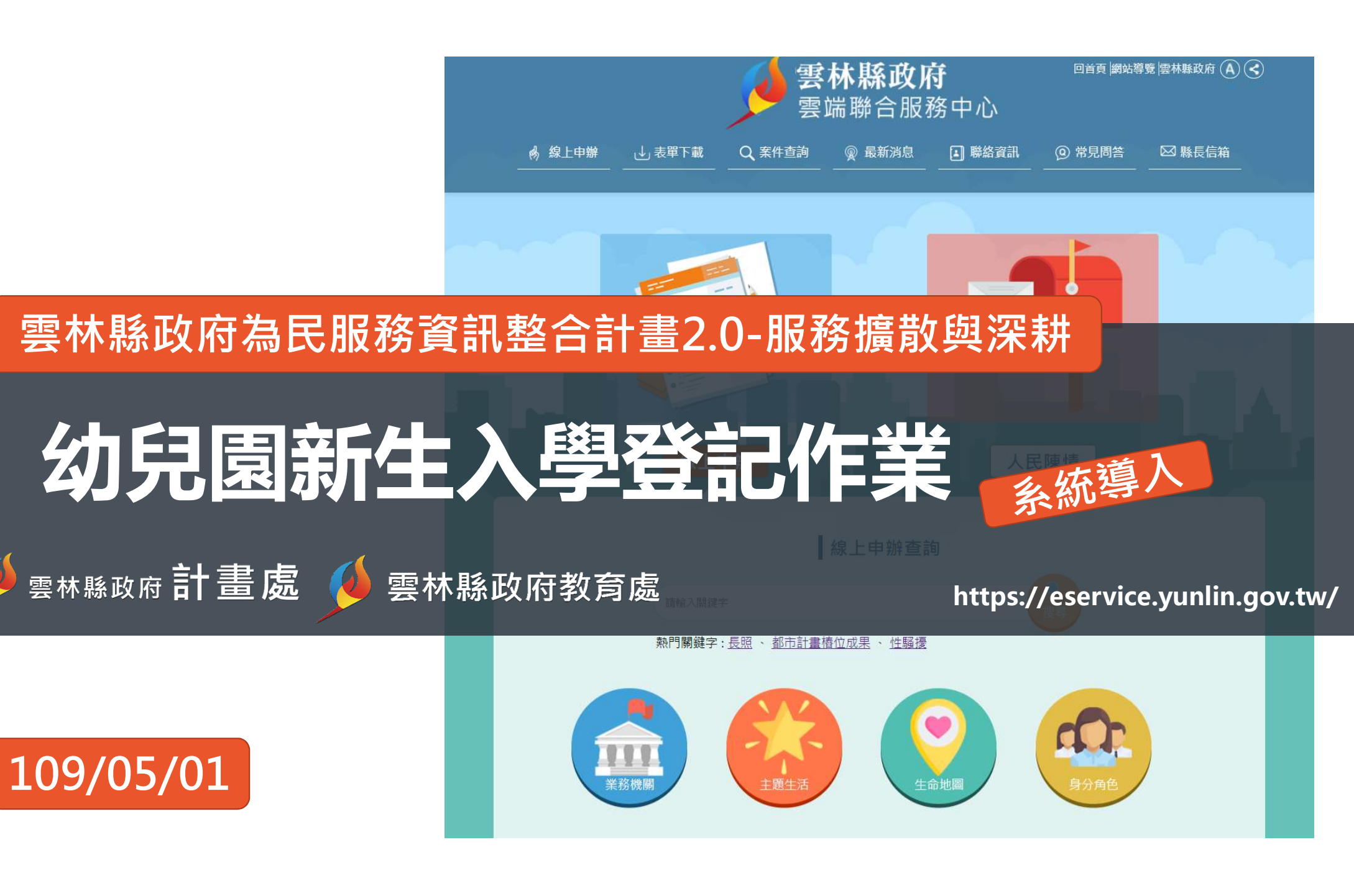

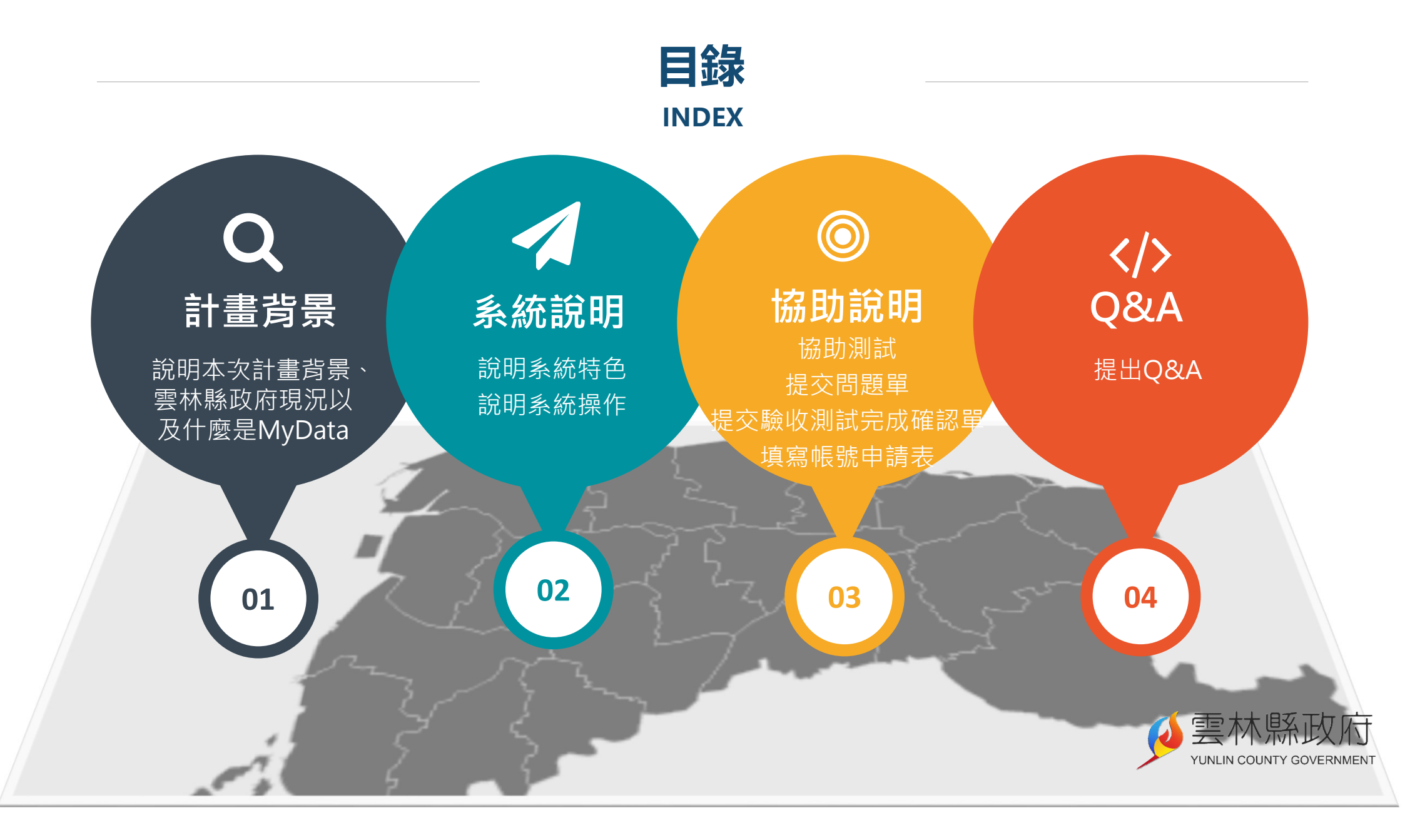

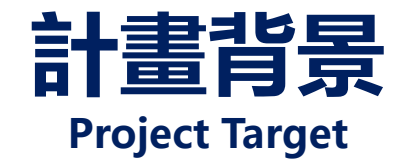

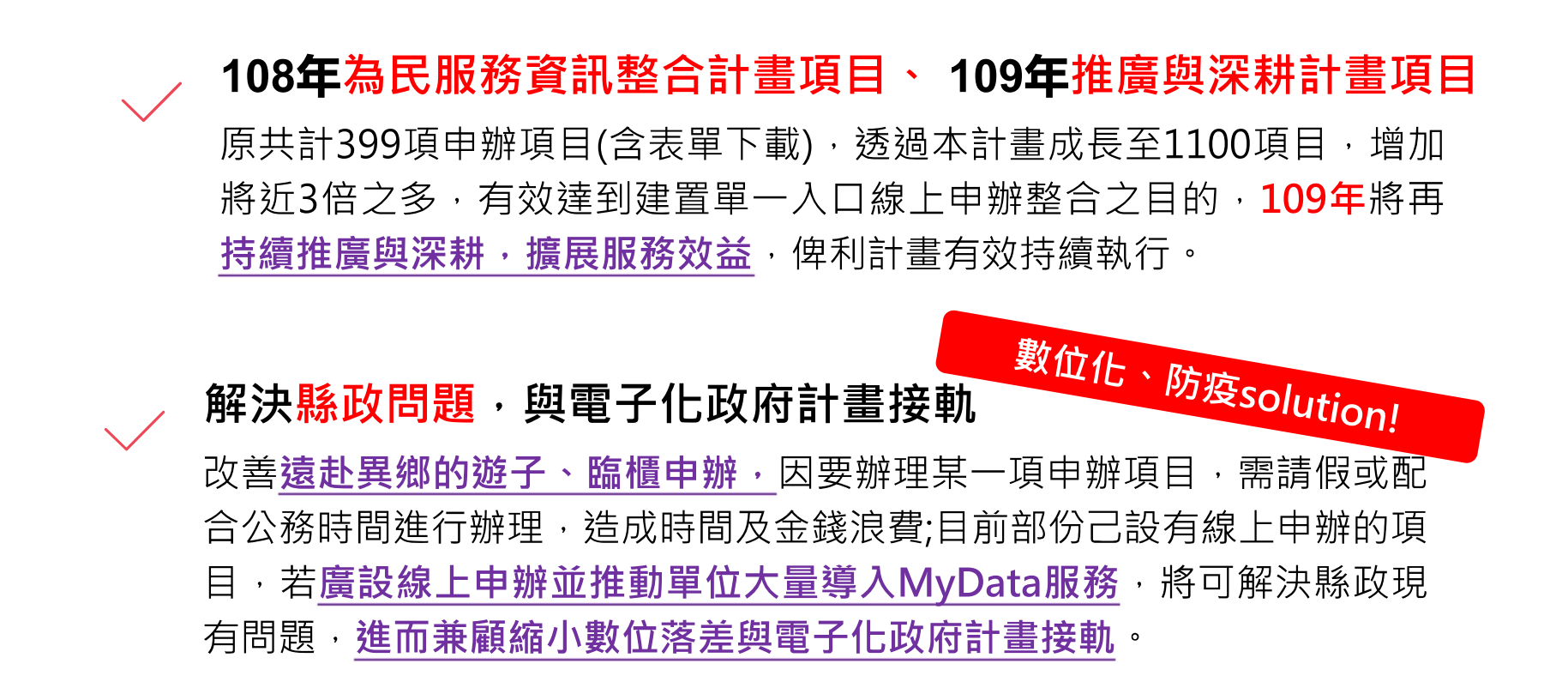

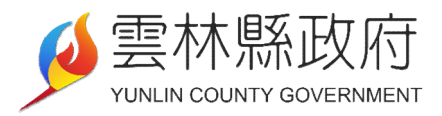

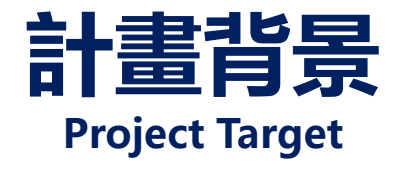

#### 雲林縣整合線上為民服務單一入口-下班不用趕,線上申辦好方便

- 整合-各項線上人民服務項目都在同一個網站!
  - 行動化-手機也可以申辦
  - 少填資料-導入中央MyData

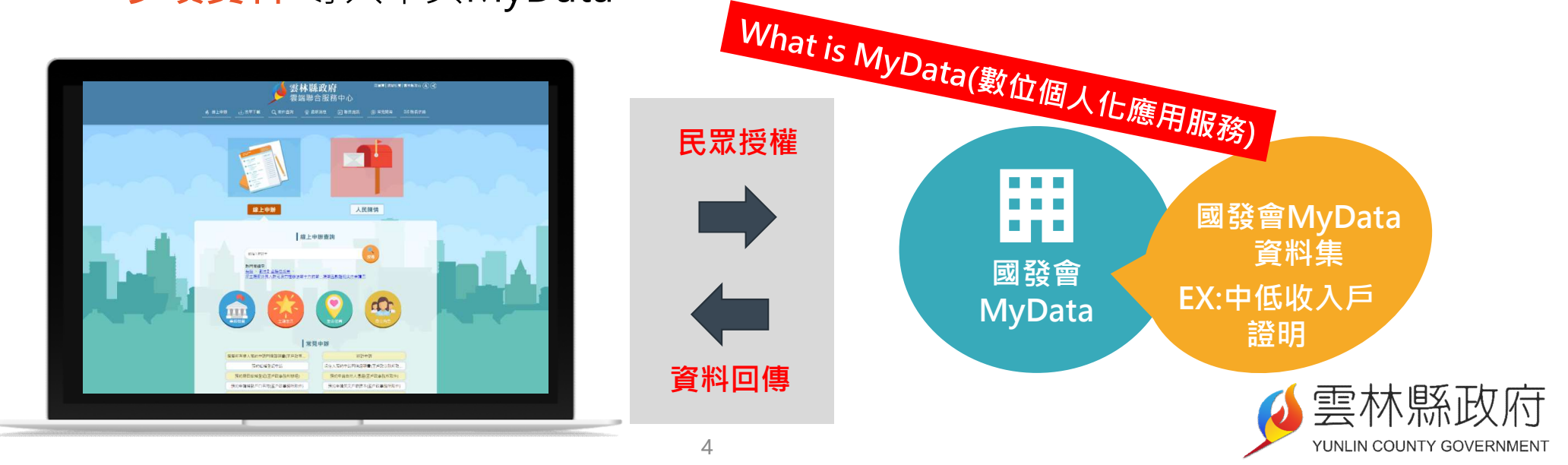

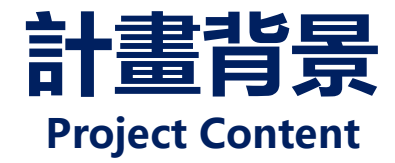

#### 持續擴展既有數位服務個人化(My Data)應用

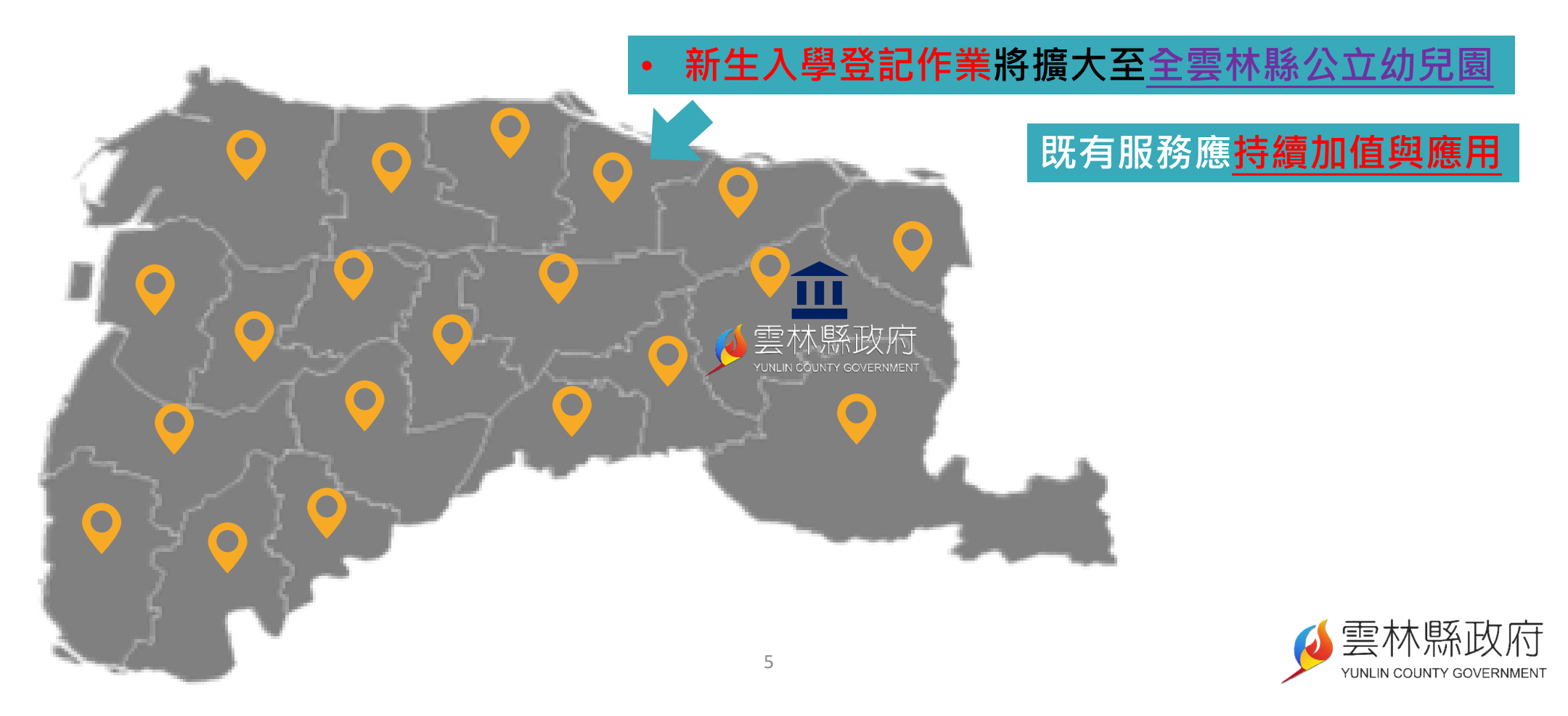

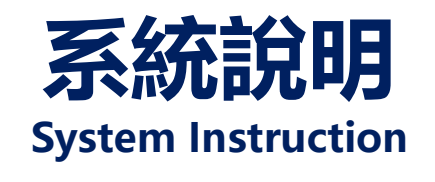

#### 線上幼兒園新生入學登記作業

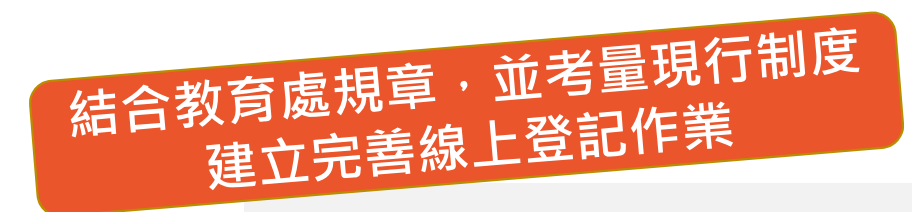

- 自動判斷<u>2歲以下</u>幼兒不能報名
- 自動<u>驗證身分證字號</u>不可重覆
- 自動分類分群報名幼兒(大中小 班、第一優先、第二優先等)
- 支援<u>臨櫃登錄</u>設籍優先、育有
   三名以上兒女等錄案

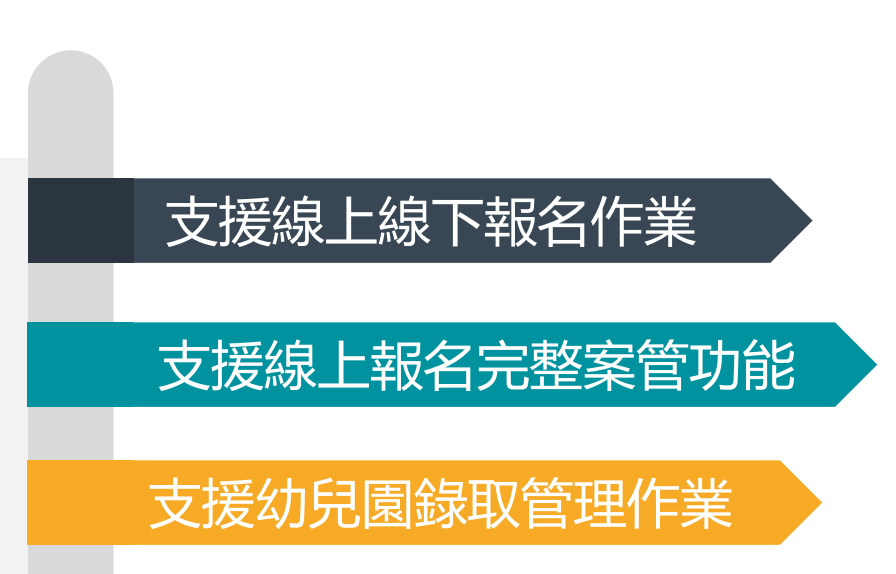

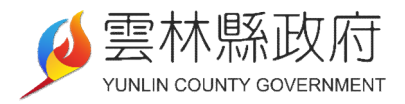

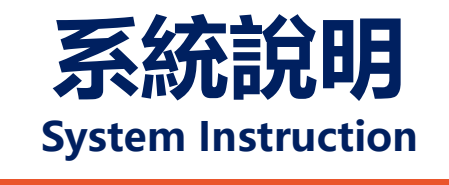

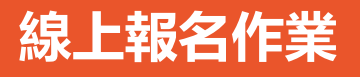

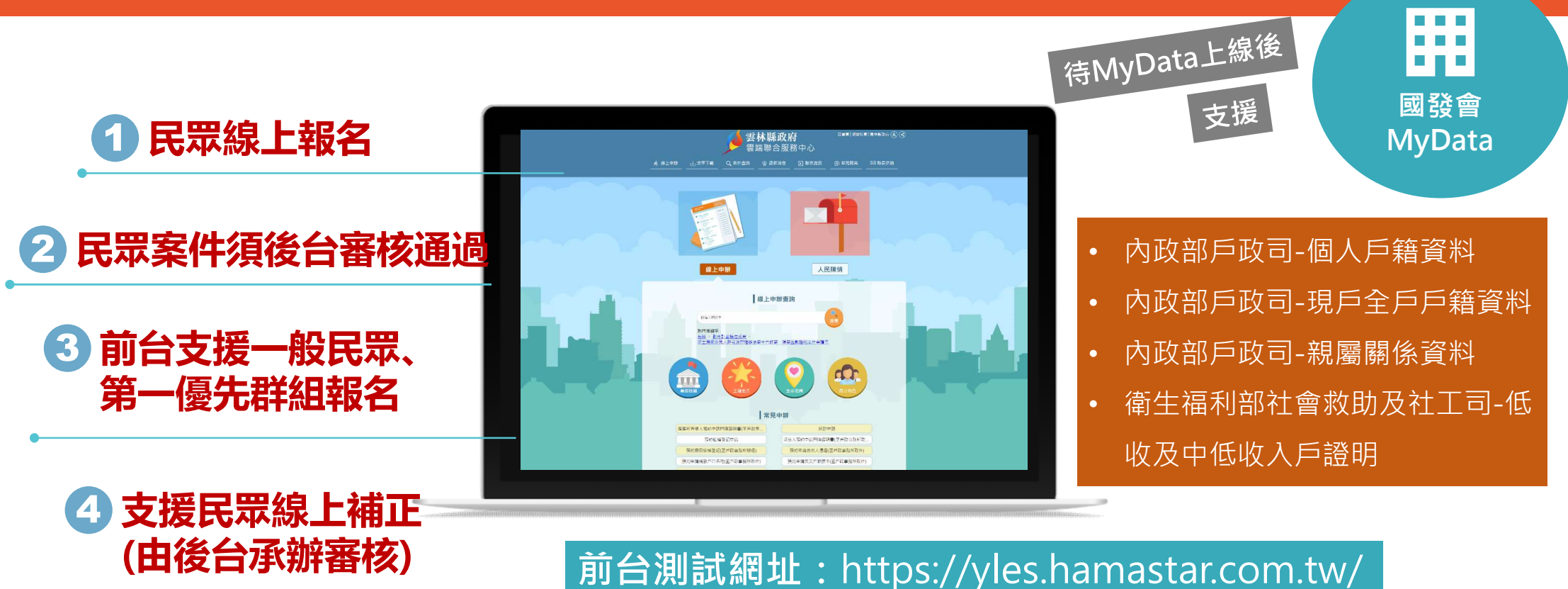

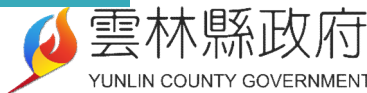

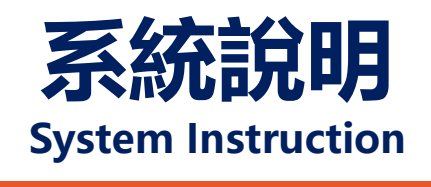

#### 線下報名作業(臨櫃作業)

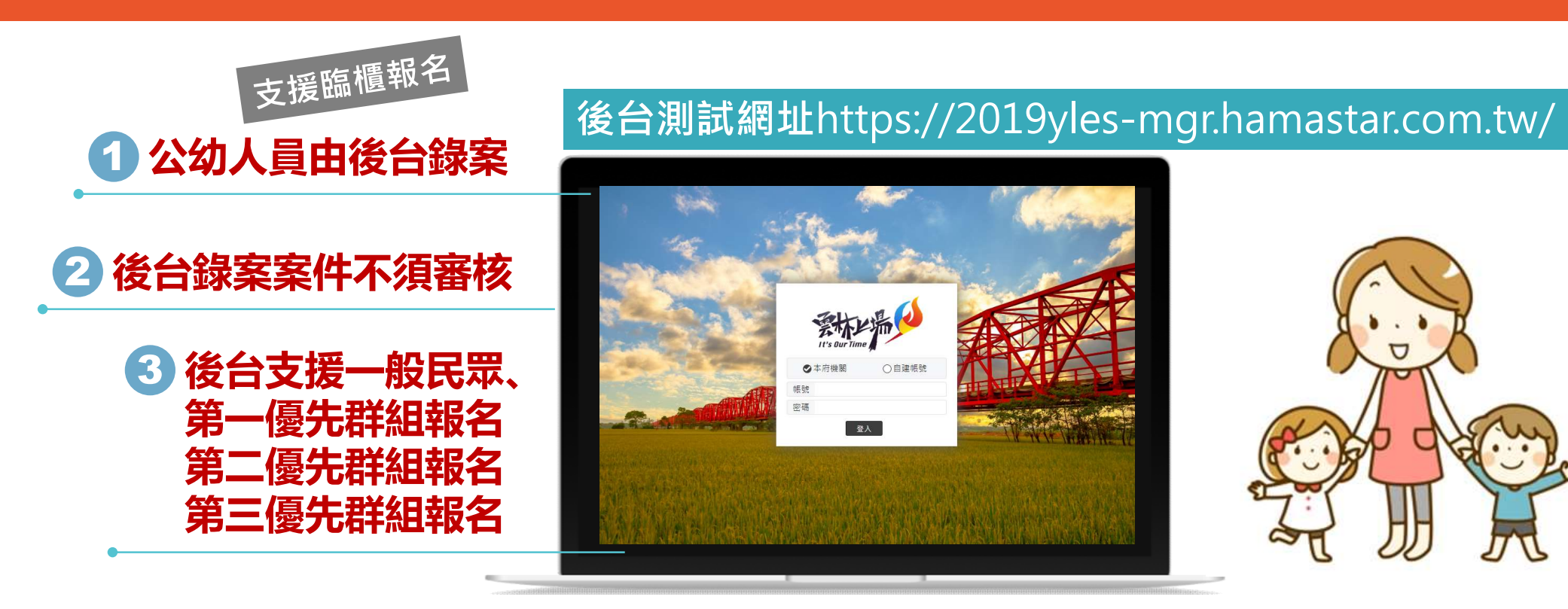

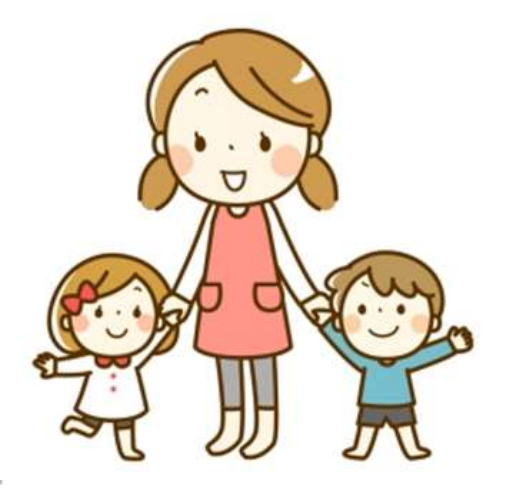

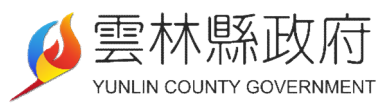

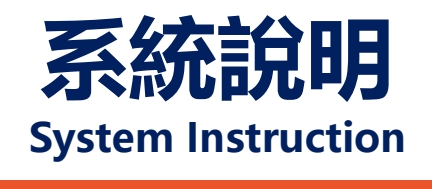

#### 後台報名案件審核

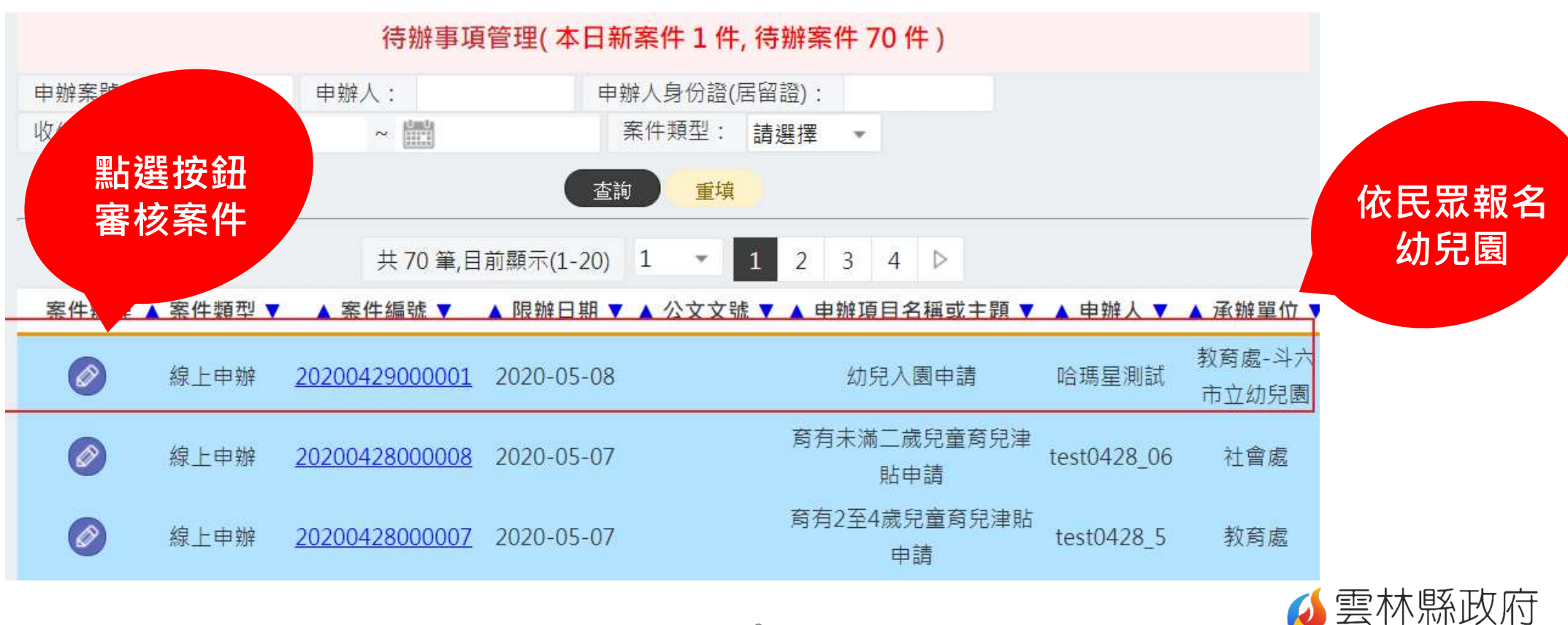

YUNLIN COUNTY GOVERNMENT

| <b>警林縣政府</b><br>雲端聯合服務中心        | ■ 案核民咒                 | 計畫處-資訊管理科 系統  8 07-5364800#281林 | 總管理者 你好 教育訓練專區 修改密碼或信箱<br>小姐 或撥 07-5364800#206洪小姐,謝謝!【登出】                                      |
|---------------------------------|------------------------|---------------------------------|------------------------------------------------------------------------------------------------|
| 待辦事項管理                          | 填寫資料                   |                                 | □ 案件管理 > 待辦事項管理                                                                                |
|                                 |                        | 文件證明                            |                                                                                                |
| .) 幼兒入園申請                       |                        | 低收入戶子女                          | C flower.jpg                                                                                   |
| 案件編號:                           | 20200429000001         | ■ (低收入戶證明)                      |                                                                                                |
| 限辦日期:                           | 2020-05-08             | 中低收入戶子女                         |                                                                                                |
|                                 |                        |                                 |                                                                                                |
| 基本資料                            |                        | 身心障礙幼兒                          |                                                                                                |
| ( <mark>必填)</mark> 申請人姓名 :      | 哈瑪星測試                  | 自(身心障礙證明正本及影本,或本)               | 、縣特殊教育學生鑑定及就學輔導會核發之證明文件,正本驗後發還)                                                                |
| (冰镇)身分證之(民留證)                   | R223562135             | 原住民                             |                                                                                                |
| 號:                              | 1220002100             | ■ (戶口名簿影本或戶籍謄本正本,               |                                                                                                |
|                                 |                        | 特殊境遇家庭子女                        | 化                                                                                              |
| 通訊資料(電話或手機可擇                    | 一輸入)                   | 自(特殊境遇家庭核定文件)                   | • 通過                                                                                           |
| ( <mark>必埴)</mark> 申請人F-Mail信箱: | emilia@mail hamastar ( | 中度以上身心障礙者子女                     | • 要求民眾補正/協助補正                                                                                  |
|                                 |                        | 自(身心障礙證明正本及影本,正本                | ◎ " 很民眾申請                                                                                      |
| (必項)申請人行動電話:                    | 0910123456             | 備註                              |                                                                                                |
| (必填)申請人聯絡電話:                    | 04-22289111#1245       | ●介紹人000                         |                                                                                                |
|                                 |                        | 檢視歷程同                           | 意申請     取消案件(退民眾申請)     承辦補正     退民眾補正     回上一頁     列印表單       10     YUNLIN COUNTY GOVERNMENT |

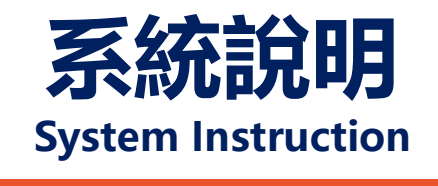

#### 支援幼兒園錄取管理作業

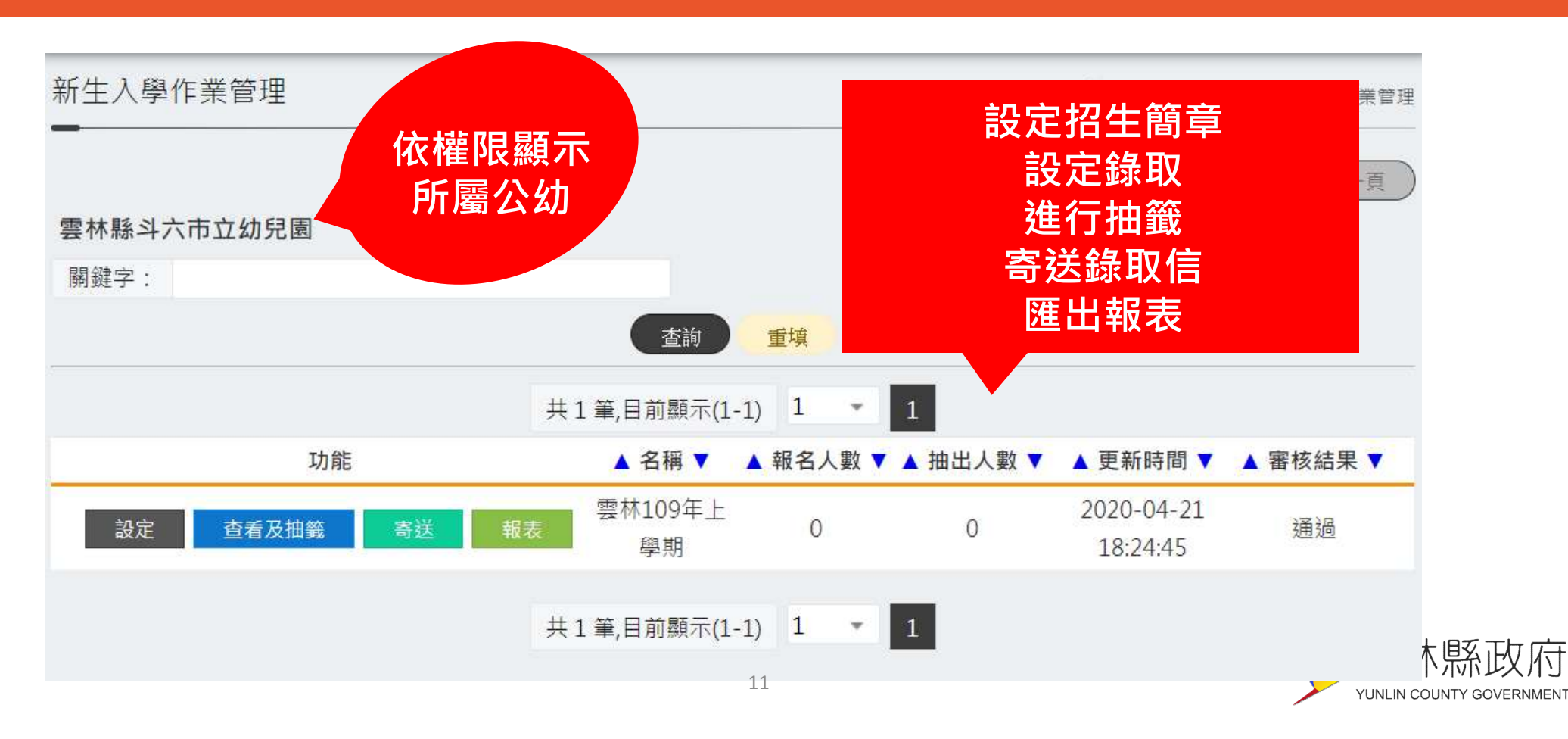

| <u> 新</u> 井λ 國作業 | 医谷田               |                          |                |        | A            |       |                   |  |
|------------------|-------------------|--------------------------|----------------|--------|--------------|-------|-------------------|--|
|                  |                   |                          |                |        | LD 公切管理系統    | 依報名   | <b>名條件</b>        |  |
| 工业。              |                   | <i>**</i>                |                |        |              | 自動分   | 類分群               |  |
| · 雲林109年         | 上學明 -             | 韱<br> 、□ 绛取 / 敷 0 / (計:+ | B夕人動/2010      | ·於1    | a 築作業協知)     |       |                   |  |
| 班別               | 優先程度              | 報名人數                     | 20八数次八<br>已錄取. | 、水工業 「 | 功能           |       |                   |  |
| 大班               | 無                 | 0                        | 0              |        | 錄取設定         | )     |                   |  |
| 大班               | 第一優先              | 0                        | 0              |        | 錄取設定         |       | 依大、中、小班           |  |
| 大班               | 第二優先              | 0                        | 0              |        | 錄取設定         |       |                   |  |
| 大班               | 第三優先              | 0                        | 0              |        | 錄取設定         |       | 谷級優无顯不與執行         |  |
| 中班               | 無                 | 0                        | 0              |        | 錄取設定         |       | <b>抽</b> 쬷        |  |
| 中班               | <del>故</del> /声 / |                          | ^              |        |              | ¥     |                   |  |
| 中班               | 班別                | 優先程度                     |                | 報名人數   |              | 已錄取人數 | 功能                |  |
| 中班               | 大班                | 無                        |                | 0      |              | 0     | 錄取設定              |  |
| 小班               | 大班                | 第一優先                     |                | 0      |              | 0     | 錄取設定              |  |
| 小班               | ///1              |                          |                | Ū      |              |       | SAAARXAL          |  |
| 小班               | 大班                | 第二優先                     |                | 0      |              | 0     | 錄取設定              |  |
| 小班               | 大班                | 第三優先                     |                | 0      |              | 0     | 錄取設定              |  |
| 幼幼斑              |                   |                          |                |        | and allowing |       |                   |  |
| 幼幼斑              | 第一優先              | 0                        | 0              |        | 錄取設定         |       |                   |  |
| 幼幼斑              | 第二優先              | 0                        | 0              |        | <b>錄</b> 取設定 |       | ⊘ 雲林縣〕            |  |
| 幼幼斑              | 第三優先              | 0                        | 0              |        | 錄取設定         |       | YUNLIN COUNTY GOV |  |

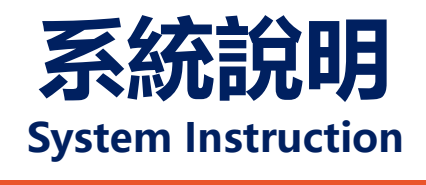

### 依大、中、小班與各級優先<u>設定錄取</u>

|              | 錄取作業-大班 (第一優先)         |                              |                |         | × |  |
|--------------|------------------------|------------------------------|----------------|---------|---|--|
| <b>勿</b> 選錄取 | 幼兒姓名或幼兒身分證字號:<br>查詢 重填 |                              |                |         |   |  |
| 或刪除          |                        | <b>幼兒姓名</b><br>吳曉婷<br>大班第一優先 | 斑別<br>大班<br>大班 | 幼兒身份證字號 |   |  |
|              |                        |                              |                |         |   |  |
|              | 送出後<br>錄取,<br>入抽       | 自動<br>不列<br>籖                |                |         |   |  |
|              |                        | 13 送出                        |                |         |   |  |

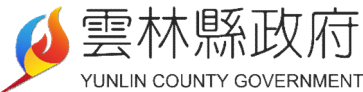

# Request Assistance

協助說明

#### 即日起至 109/5/07止

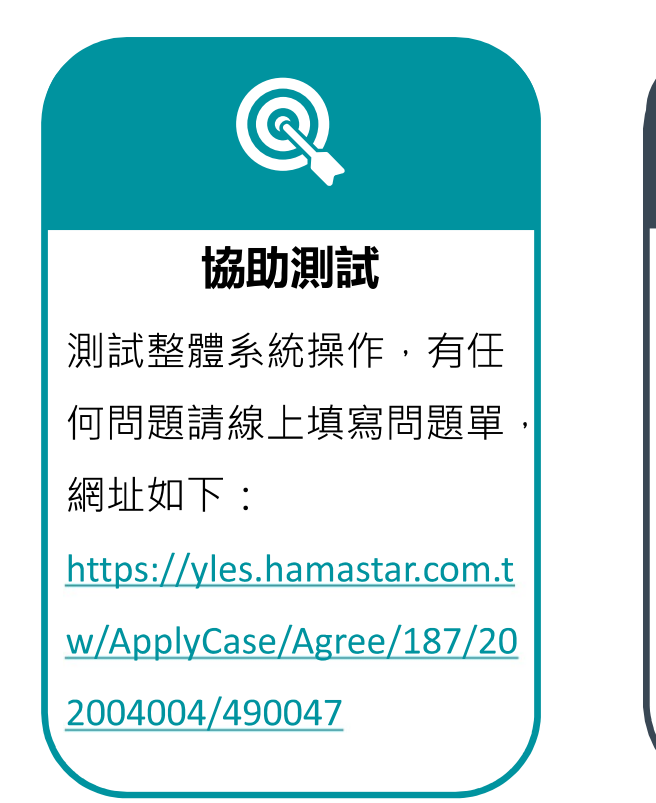

#### 帳號申請

各公幼請至以下網址填寫帳號 申請資訊,單位管理者將列為 單位窗口:

https://yles.hamastar.com.tw/A

pplyCase/Agree/187/20200400

5/490047

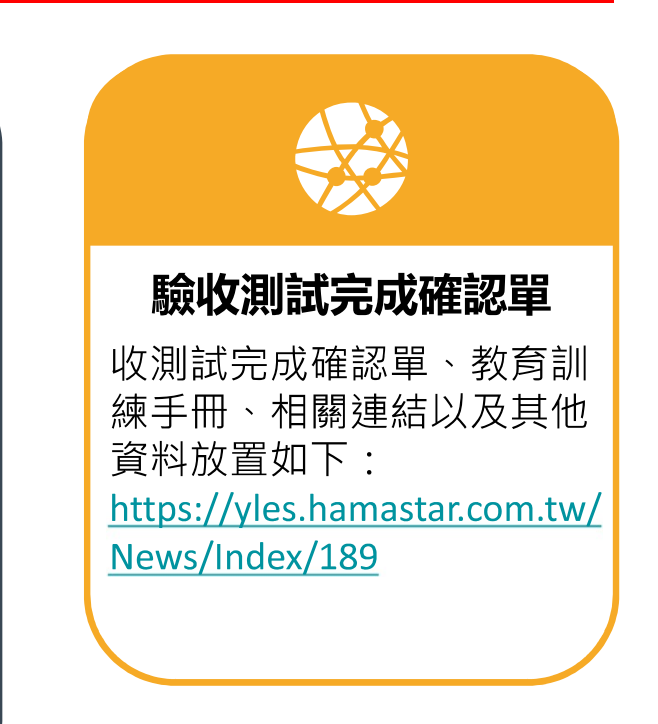

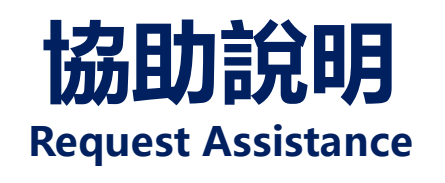

# 前台測試注意事項

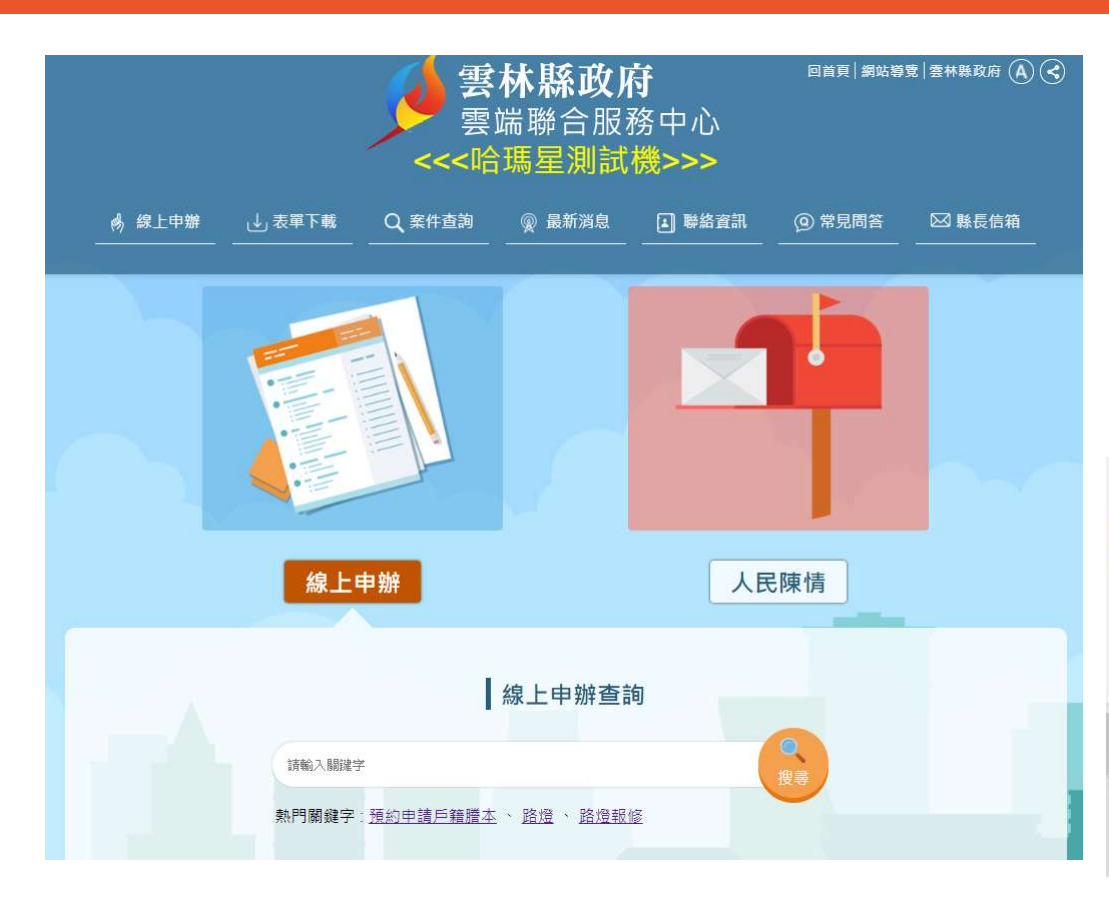

https://yles.hamastar.com.tw/

測試機通關密碼yunlin

# 請輸入測試期的通關密碼

| yunlin | 送出 |
|--------|----|
|--------|----|

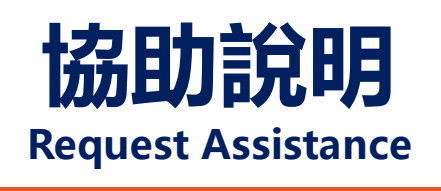

# 後台測試注意事項

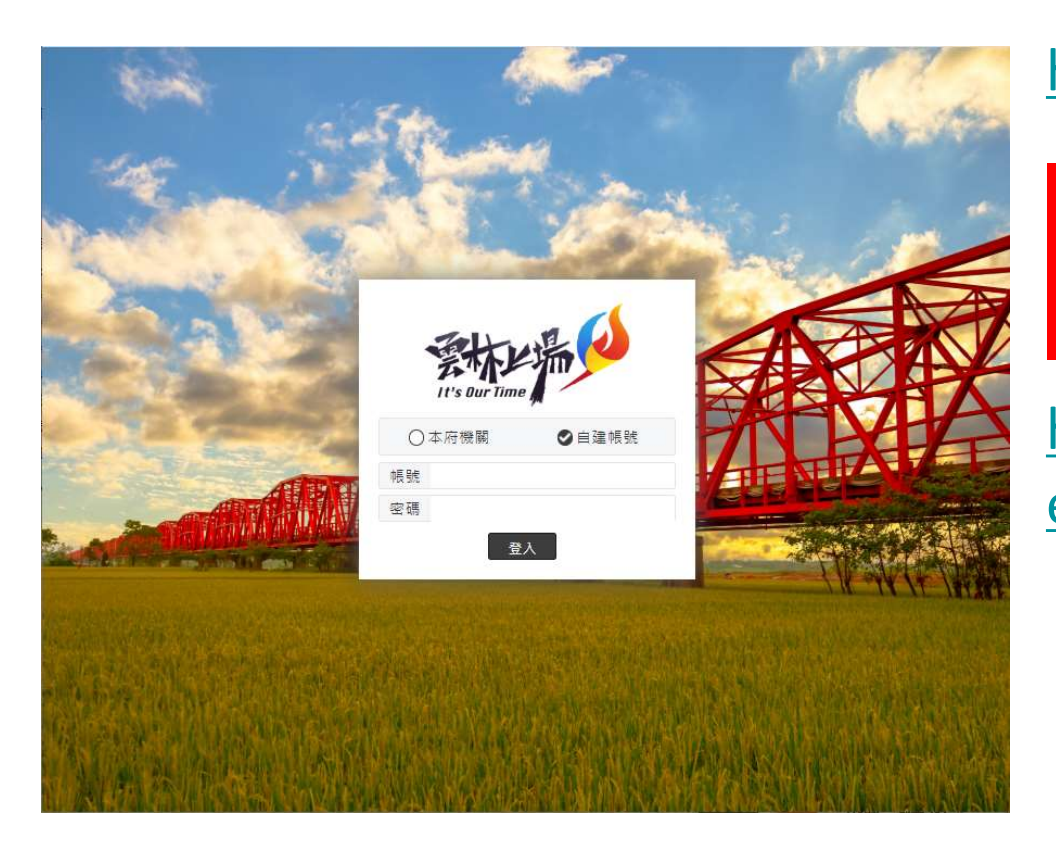

https://2019yles-mgr.hamastar.com.tw/

提供臨時帳號密碼 供各公幼測試使用

http://download.hamastar.com.tw/ emilia/systestlist\_1090429.zip

臨時密碼 Ab@1234567

請勿在測試系統登打正式資料

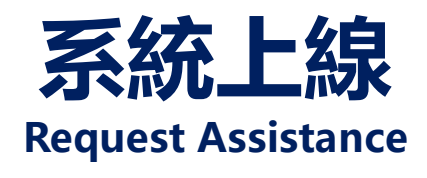

# 109/05/11系統上線-後台

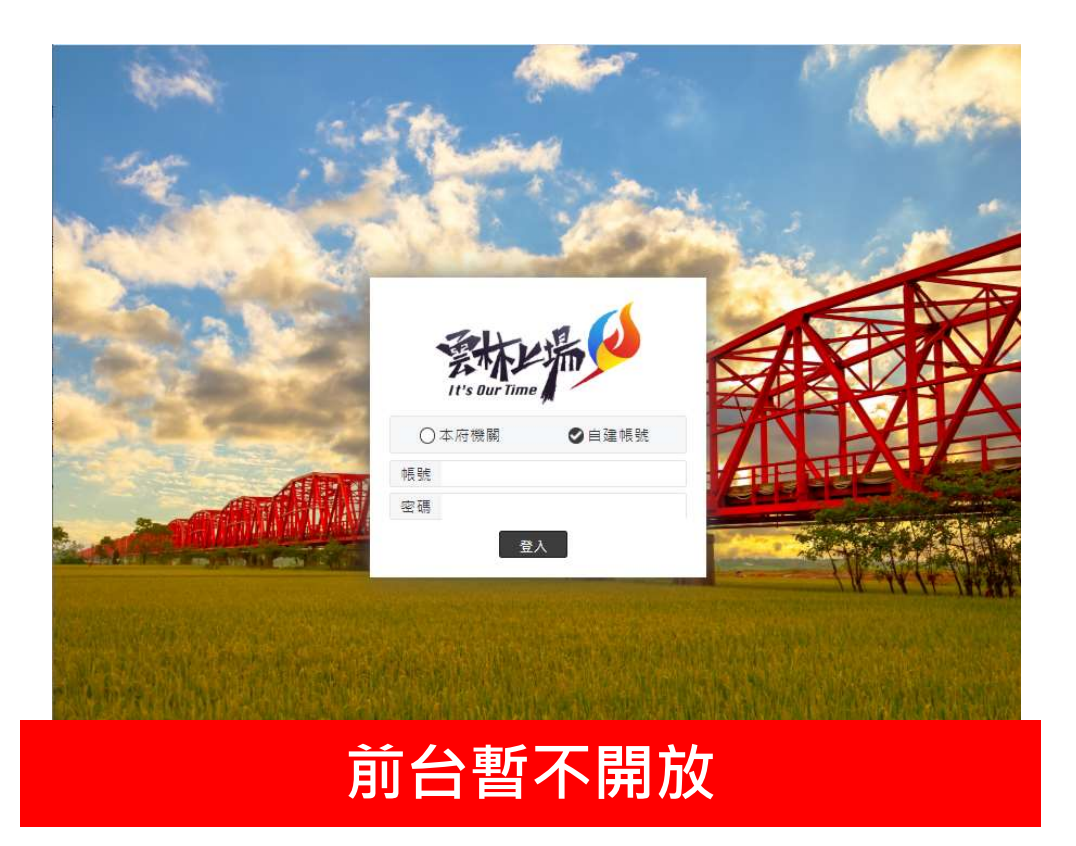

#### https://emgr-service.yunlin.gov.tw

依申請之帳號登入 選擇自建帳號

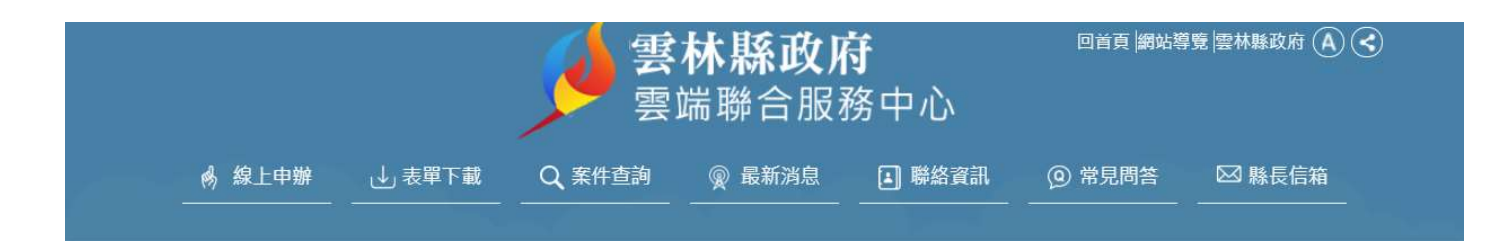

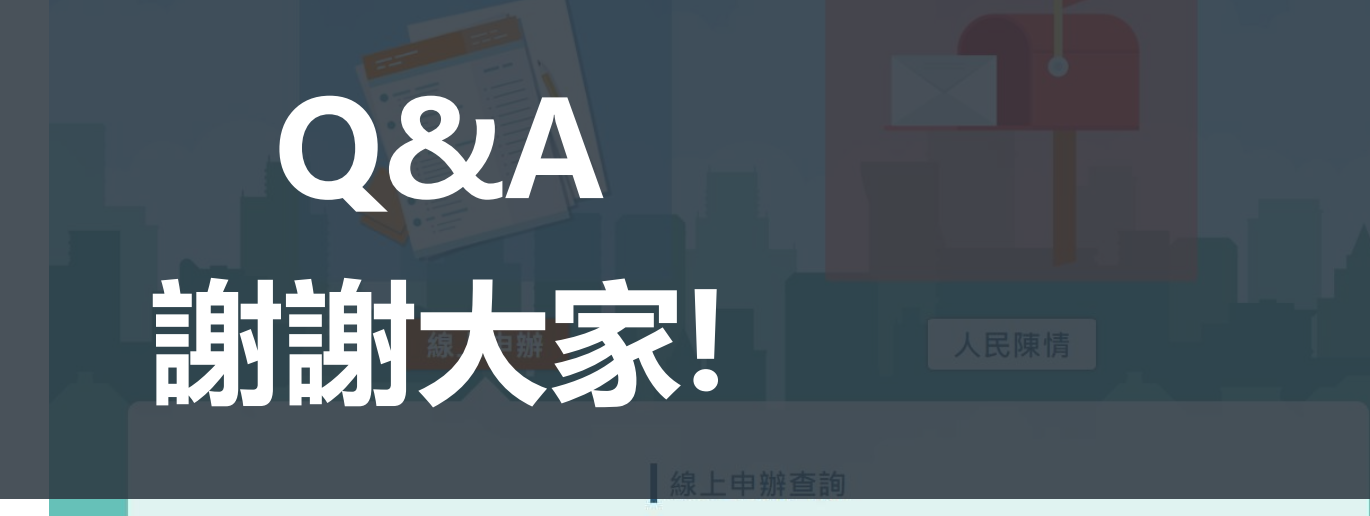

若有更多的問題可洽以下連絡電話 蔡珮琪07-5364800#204

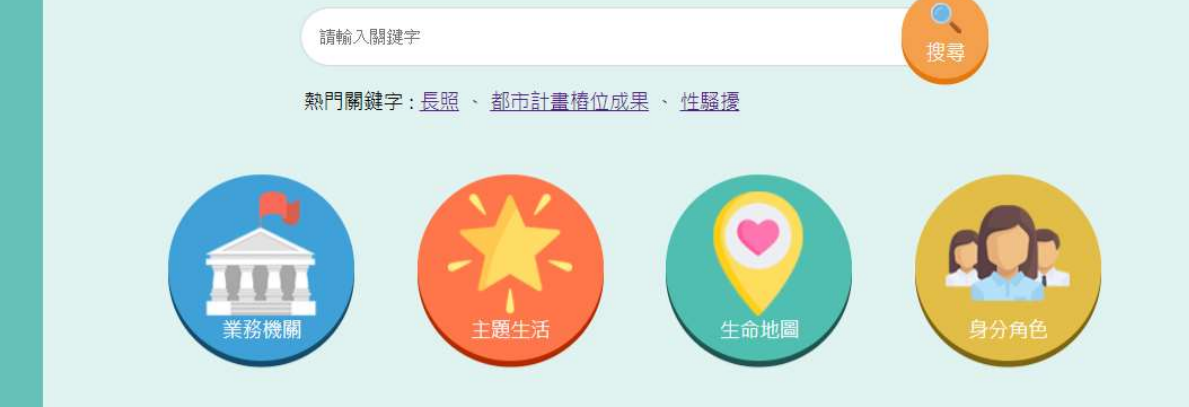

洪萱珊07-5364800#206